## ¡Hola!

Sigue los siguientes pasos

para acceder a tus cursos asociados y completar las declaraciones juradas de la modalidad "A distancia",

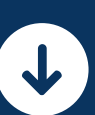

Ingresa al siguiente link:

https://sistemas.sence.cl/ClaveUnica

## Presiona el botón "Ingresar"

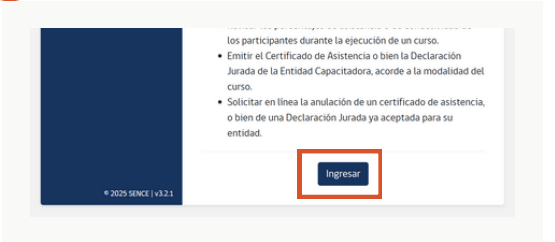

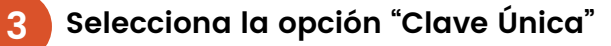

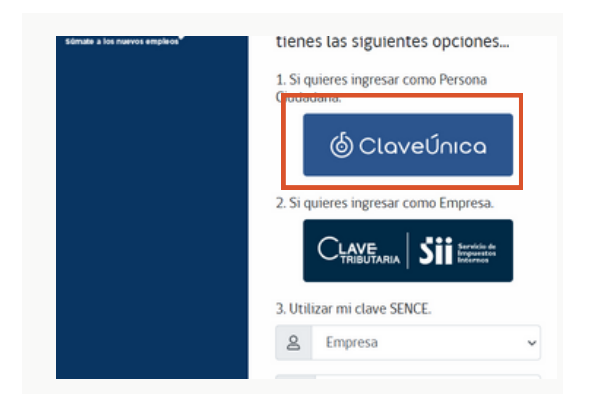

Accede con tu usuario y contraseña.

## Sigamos!

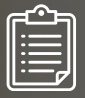

sence

0

Búsqueda de Acción

Cuando ingreses, verás todos los cursos en los cursos que estés o hayas cursado.

Et Carray Service Manual

Gestión de Acreditación de

Participación de Curso

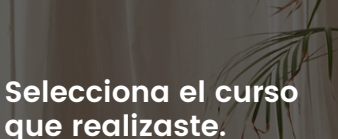

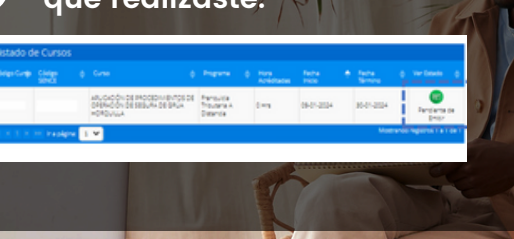

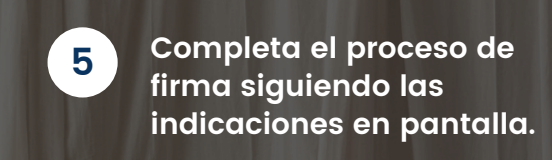

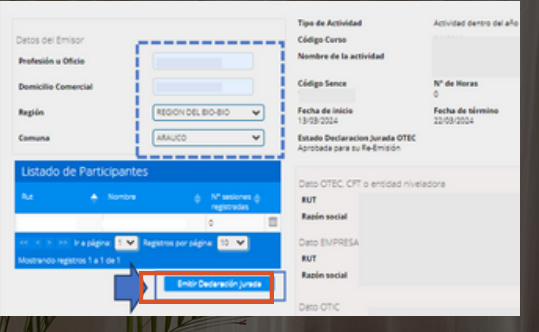

6

Verifica los datos ingresados y pulsa el botón "Acepto emitir la Declaración Jurada"

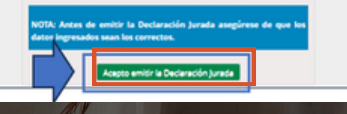

Con esto, tu proceso de firma jestará completo!

## Gracias

En WRIGHT nunca dejas de Crecer

Ю in @wrightconsultores

Av. Las Condes #10415, Torre B, Piso -1, oficina 012, Las Condes Santiago Chile

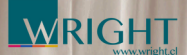